## **Patient Information Tab:**

The Patient Information tab consists of multiple sub tabs:

- Patient Demographics
- Visit List
- PPR (Patient Provider Relationship) Summary
- Advanced Growth Chart

| 7 | < 🔹 者 Patient Info   |                                              |  |  |  |  |  |
|---|----------------------|----------------------------------------------|--|--|--|--|--|
|   | Patient Demographics | Visit List PPR Summary Advanced Growth Chart |  |  |  |  |  |
|   |                      |                                              |  |  |  |  |  |

**Patient Demographics:** Displays patient demographic data entered and controlled by the Registration Department: including

- Name
- Address
- Telephone number
- Religion
- Age
- Marital status

| S 🔨 Y 👔 Patient Info                          |                      |                                               |          |             |           |                |
|-----------------------------------------------|----------------------|-----------------------------------------------|----------|-------------|-----------|----------------|
| Patient Demographics Visit List PPR Summary A | dvanced Growth Chart |                                               |          |             |           |                |
|                                               |                      |                                               |          |             |           |                |
| Patient Demographics                          |                      |                                               |          |             |           |                |
| Name: SZTEST, PANENT THIRTE                   | EN                   | Gender:                                       | Female   |             |           |                |
| Date of Birth : 1960 ep-15 00:00:00           |                      | Age :                                         | 54 years |             |           |                |
| Race :                                        |                      | Ethnicity:                                    |          |             |           |                |
| Primary Language : English                    |                      | Religion :                                    | Other    |             |           |                |
| Marital Status : Married                      |                      | Employment Status :                           |          |             |           |                |
| Disease Alert :                               |                      | Advance Directive                             |          |             |           |                |
|                                               | X                    |                                               |          | <b>.</b> .  |           |                |
| Addresses                                     | Phone Num            | bers                                          |          | Identifiers |           |                |
| Type ADDRESS                                  | Туре                 | PHONE                                         |          | Туре        | ALIAS     | ALIAS POOL DIS |
| Home 432 Oak Dr.<br>Ch'Town, PE C149D3        | Business             | (902) 555-5555 xSister's ph<br>(902) 980-9890 | one      | MRN         | 888000575 | MRN            |
| Alternate , PE                                |                      | (100) 100 1010                                |          |             |           |                |
|                                               |                      |                                               |          |             |           |                |
|                                               |                      |                                               |          | <           |           | >              |
|                                               |                      |                                               |          |             |           |                |

Visit List: Is divided into two sections:

- 1. The top section displays a list of the patients' encounters (visits). The information displayed includes:
  - Visit or encounter type (Inpatient, Emergency)
  - Location (Unit, Facility, room and bed number)
  - Admit date
  - Discharge date
  - FIN (Financial number)
  - Service (Medical, Surgical, Emergency)
  - Visit Reason

| nve Date                                                                      | Wait Type   | Location    |                                                                            | Admit Date                               | Discharge Date       |
|-------------------------------------------------------------------------------|-------------|-------------|----------------------------------------------------------------------------|------------------------------------------|----------------------|
|                                                                               | Day Surgery | Surgery PCH |                                                                            | 2015-Peb-26 15:10:00                     | 2015-Feb-26 15:40:00 |
|                                                                               | AMB/OP      | Lab PCP     |                                                                            | 2015-Peb-13 11:57:00                     | 2015-Peb-13 23(59)59 |
| 14-3                                                                          | specmen     | Dis gen     | Il encountere listed                                                       | 2014-08-16 13:19:00                      | 2014-000-16 23:59:59 |
| 14-301-2012/32/00                                                             | Energency   | Lab Mad     | boro                                                                       | 2014-501-2012-32100                      | 2014-001-20 12:00:00 |
|                                                                               | Specimen    | LAB OFH     | nere                                                                       | 2013-Dec-03 11:04:00                     | 2013-Dec-03 23:59:59 |
|                                                                               | Specimen    | LAB OFH     |                                                                            | 2013-Oct-16 15:44:00                     | 2013-Oct-16 23:59:59 |
|                                                                               | Specifien   | DHD QUIT    |                                                                            |                                          |                      |
| Patient Type :                                                                | Day Surgery |             | Medical Service :                                                          | Surgery-General                          |                      |
|                                                                               |             |             |                                                                            |                                          |                      |
| Visit Reason:                                                                 | teot        |             | Isolation Code :                                                           |                                          | -                    |
| Visit Reason:<br>Accommodation :                                              | teot        |             | Isolation Code :<br>Nurse Unit :                                           | Day Surgery PCH                          |                      |
| Visit Reason:<br>Accommodation :<br>Room :                                    | test        |             | Isolation Code :<br>Nurse Unit :<br>Bed :                                  | Day Surgery PCH                          |                      |
| Visit Reason:<br>Accommodation :<br>Room :<br>Provider Relation:              | teot        |             | Isolation Code :<br>Nurse Unit :<br>Bed :<br><mark>Health Plan Info</mark> | Day Surgery PCH                          |                      |
| Visit Reason:<br>Accommodation :<br>Room :<br>Provider Relations<br>Type NAME | test        | first       | Isolation Code :<br>Nurse Unit :<br>Bed :<br>Health Plan Info<br>Type PLA  | Day Surgery PCH mmation INAME INSUR NAME |                      |

Encounters display in reverse chronological order (most recent at top)

To open a chart from a different encounter:

- Highlighting the encounter (displays in blue)
- Double click on the chosen encounter.

## Ensure you have selected the correct encounter to open.

• A Message box appears stating: "This will change your patient's chart to another encounter.... Do you wish to continue?"

| Location         | Adm                         | iit Date                                                 | Discharge Date                  | FIN      | Se |
|------------------|-----------------------------|----------------------------------------------------------|---------------------------------|----------|----|
| Unit 1 QEH 103 2 | 202                         | 3-Feb-15 11:12:00                                        |                                 | 08567020 | Su |
| Unit 1 QEH 103 4 | 202                         | 3-Feb-03 15:45:00                                        |                                 | 08566974 | G  |
| 3Feb-15 11:12:00 | Visit Li<br>This v<br>Do yr | st<br>vill change your patient's<br>ou want to continue? | chart to the selected encounter |          |    |
| đ                |                             | Nurse Unit :                                             | Unit 1 QEH                      |          | ī  |
|                  |                             | Red :                                                    | 2                               |          | 1  |

• Select "Yes" to open the chosen encounter.

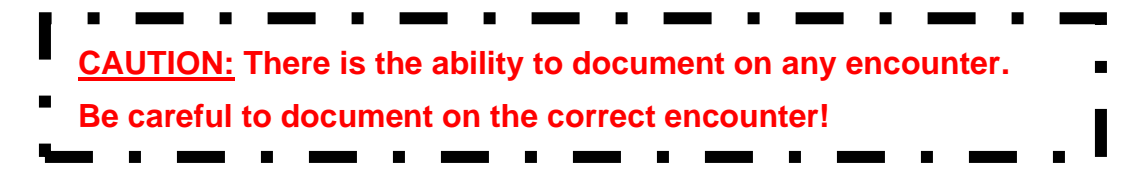

• The Bottom section of this screen contains information specific to the visit/Encounter.

The information displayed includes:

The provincial health number (MRN/PHN),

The admission date and time

Providers who accessed the chart during this Encounter.

| Admit Date/Tin                                                             | ne : 2023-Feb                                                                      | 2023-Feb-15 11:12:00                |                | Admit Source     | Not Availa         | Not Available               |  |
|----------------------------------------------------------------------------|------------------------------------------------------------------------------------|-------------------------------------|----------------|------------------|--------------------|-----------------------------|--|
| Patient Type : Inpati                                                      |                                                                                    |                                     |                | Medical Serv     | ice : Surgery-Ge   | Surgery-General             |  |
| Visit Reason:                                                              | test                                                                               | test                                |                | Isolation Code : |                    |                             |  |
| Accommodatio                                                               | m : Ward                                                                           |                                     |                | Nurse Unit :     | Unit 1 QEF         | 4                           |  |
| Room : 103                                                                 |                                                                                    |                                     |                | Bed : 2          |                    | /                           |  |
| Provider Rela                                                              | ationships 🖌                                                                       |                                     |                | Health Plan      | Information        | -                           |  |
| Type<br>Admitting Phys<br>Attending Phys<br>Database Coor<br>Database Coor | NAME<br>Test, CPOE Physic<br>Test, CPOE Physic<br>Doucette, Angela<br>Barry, Ryan, | ian, MD<br>ian, MD<br>M, Pharmacist |                | Type<br>PEIHI    | PLAN NAME<br>PEIHI | INSUR NAME<br>Prince Edward |  |
| <<br>Patient Rela                                                          | tionships                                                                          | >                                   |                | <                |                    | >                           |  |
| Туре                                                                       | NAME                                                                               | RELATION                            | HOME PHONE     | BUS PHONE        | HOME ADDR          |                             |  |
| Emergency Co                                                               | TEST, ROMA                                                                         | Sister                              | (902) 445-5545 |                  | 99 WATERSTREE      |                             |  |

## PPR (Patient Provider Relationship) Summary:

This screen is divided into two sections:

- 1. Lifetime Relationships: Displays the primary Providers name (family physician and/or nurse practitioner)
- 2. Visit Relationships: Displays the name of all clinicians who have opened the chart for this Encounter (the footprint you leave when you open the chart) This section displays the healthcare providers' relationships to the patient (RN, Consulting Physician)

|                                                                                                    | 1                                                                                                    |                                                                                                    |                                                                                                    |
|----------------------------------------------------------------------------------------------------|----------------------------------------------------------------------------------------------------|----------------------------------------------------------------------------------------------------|----------------------------------------------------------------------------------------------------|
| Patient Demographics Visit List PPR Summ                                                                                                    | nary Advanced Growth Chart                                                                                                    |                                                                                                    |                                                                                                    |
| Lifetime Relationships 🛛 🗌 My Relationship:                                                                                                    | s Only 🗹 Active Relationships Only                                                                                                    |                                                                                                    |                                                                                                    |
| Name Relationship Status Begin                                                                                                    | n Date End Date Physician Service                                                                                                    |                                                                                                    |                                                                                                    |
| Test, Physician 9, Family Physician. Active 2014                                                                                                    | 1-Oct-28                                                                                                    |                                                                                                    |                                                                                                    |
|                                                                                                    |                                                                                                    |                                                                                                    |                                                                                                    |
|                                                                                                    | family physician                                                                                                    |                                                                                                    |                                                                                                    |
|                                                                                                    | lamity physician                                                                                                    |                                                                                                    |                                                                                                    |
|                                                                                                    |                                                                                                    |                                                                                                    |                                                                                                    |
|                                                                                                    |                                                                                                    |                                                                                                    |                                                                                                    |
| 1                                                                                                    |                                                                                                    |                                                                                                    |                                                                                                    |
| L                                                                                                    |                                                                                                    |                                                                                                    |                                                                                                    |
| Visit Relationships  My Relationship:                                                                                                    | s Only 🔽 Active Relationships Only                                                                                                    |                                                                                                    |                                                                                                    |
| Visit Relationships  My Relationship: Selected Name                                                                                                    | s Only 🔽 Active Relationships Only                                                                                                    | Status Begin Date                                                                                                    | End Date Physic                                                                                                    |
| Visit Relationships My Relationship:<br>Selected Name<br>Rogers, Heather D, CLERK                                                                                                    | s Only 🔽 Active Relationships Only<br>Relationship<br>Database Coordinator                                                                                                    | Status Begin Date<br>Active 2015-Jan-0                                                                                                    | End Date Physic                                                                                                    |
| Visit Relationships My Relationships<br>Selected Name<br>Rogers, Heather D, CLERK<br>Knox, Carol J,                                                                                                    | s Only 🔽 Active Relationships Only<br>Relationship<br>Database Coordinator<br>Database Coordinator                                                                                                    | Status Begin Date<br>Active 2015-Jan-0<br>Active 2015-Jan-1                                                                                                    | End Date Physic                                                                                                    |
| Visit Relationships My Relationship:<br>Selected Name<br>Rogers, Heather D, CLERK<br>Knox, Carol J,<br>Tesk, CPOE Physician, MD                                                                                                    | s Only 🔽 Active Relationships Only<br>Relationship<br>Database Coordinator<br>Database Coordinator<br>Hospitalist                                                                                                    | Status Begin Date<br>Active 2015-Jan-0<br>Active 2015-Jan-1<br>Active 2015-Jan-1                                                                                                    | End Date Physic<br>18<br>19                                                                                           |
| Visit Relationships My Relationship:<br>Selected Name<br>Rogers, Heather D, CLERK<br>Knox, Carol J,<br>Test, CPOE Physican, MD<br>Test, CPOE RN, NN                                                                                                    | s Only V Active Relationships Only<br>Relationship<br>Database Coordinator<br>Database Coordinator<br>Hospitalist<br>RN                                                                                                  | Status Begin Date<br>Active 2015-Jan-0<br>Active 2015-Jan-1<br>Active 2015-Jan-1<br>Active 2015-Jan-1                                                                                        | End Date Physic<br>19<br>13                                                                                           |
| Visit Relationships My Relationships<br>Selected Name<br>Rogers, Heather D, CLERK<br>Knox, Card J,<br>Test, CrOE Physican, MD<br>Test, CrOE Physican, MD                                                                                                    | s Only Z Active Relationships Only<br>Relationship<br>Database Coordinator<br>Database Coordinator<br>Hospitalist<br>RN<br>Consulting Physician                                                                          | Status Begin Date<br>Active 2015-Jan-0<br>Active 2015-Jan-1<br>Active 2015-Jan-1<br>Active 2015-Jan-1<br>Active 2015-Jan-1                                                                   | End Date Physic<br>18<br>19<br>13<br>13<br>24                                                                         |
| Visit Relationships  Visit Relationship: Selected [Name Rogers, Heather D, CLERK Knox, Card J, Test, CPCE Physician, MD Test, CPCE Physician, MD Test, CPCE Physician, MD Uninoum Physician, Physician, N                                                                                                    | s Only 🔽 Active Relationships Only<br>Relationship<br>Database Coordinator<br>Database Coordinator<br>Hospitalist<br>RN<br>Consulting Physician                                                                          | Status Begin Date<br>Active 2015-Jan-C<br>Active 2015-Jan-J<br>Active 2015-Jan-J<br>Active 2015-Jan-J<br>Active 2015-Jan-J<br>Active 2014-Nov-                                               | End Date Physic<br>18<br>19<br>13<br>19<br>24<br>14                                                                   |
| Visit Relationships My Relationship:<br>Selected Name<br>Rogers, Heather D, CLERK<br>Knox, Card J,<br>Test, CrOE Physican, MD<br>Test, CrOE Physican, MD<br>Unknown Physician, Physican,<br>Ferguson, Cheryl, JN                                                                                                    | s Only V Active Relationships Only<br>Relationship<br>Database Coordinator<br>Database Coordinator<br>Hospitalst<br>RN<br>Consulting Physician                                                                           | Status Begin Date<br>Active 2015-Jan-1<br>Active 2015-Jan-1<br>Active 2015-Jan-1<br>Active 2015-Jan-1<br>Active 2014-Nov-1                                                                   | End Date Physic<br>19<br>13<br>19<br>24<br>14<br>07                                                                   |
| Visit Relationships  Visit Relationship: Selected [Name Rogers, Heather D, CLERK Knox, Card J, Test, CrOE Physician, MD Test, CrOE Physician, MD Test, CrOE Physician, MD Unifrom Physician, Physician, Perguson, Cheryl L, RN Madrell, Learne E,                                                                              | s Only P Active Relationships Only<br>Relationship<br>Database Coordinator<br>Hospitalist<br>RN<br>Consulting Physician                                                                                                  | Status Begin Date<br>Active 2015-Jan-J<br>Active 2015-Jan-J<br>Active 2015-Jan-J<br>Active 2015-Jan-J<br>Active 2014-Nov-                                                                    | End Date Physic<br>19<br>19<br>19<br>24<br>24<br>14<br>10<br>06                                                       |
| Visit Relationships Viy Relationship:<br>Selected Ikame<br>Rogers, Heather D, CLERK<br>Knox, Carol J, Trest, CrOE Physician, MD<br>Test, CrOE Physician, MD<br>Test, CrOE Physician, MD<br>Unknown Physician, Physican,<br>Ferguson, Cherryl L, RM<br>Mactel, Learne E,<br>Gallert, Wayne, LAB                                 | s Criv V Active Relationships Criv<br>Relationship<br>Database Coordinator<br>Database Coordinator<br>Hospitalit<br>INN<br>Consulting Physician<br>Second flootprinit where                                              | Status Begin Date<br>Active 2015-Jan-1<br>Active 2015-Jan-1<br>Active 2015-Jan-1<br>Active 2015-Jan-1<br>Active 2015-Jan-1<br>We can view                                                    | End Date Physic<br>18<br>19<br>13<br>19<br>24<br>14<br>07<br>06<br>07                                                 |
| Visit Relationships  Selected [Name Rogers, Heather O, CLERK Knox, Card J, Test, CrOE Physician, MD Test, CrOE Physician, MD Test, CrOE Physician, MD Unifrom Physician, Physician, Perguson, Cheryl L, RN Madfell, Learne E, Gallert, Wayne, LAB Arsenak, Denise M, RN                                                        | s Criv V Active Relationships Criv<br>Relationship<br>Detabase Coordinator<br>Detabase Coordinator<br>Detabase Coordinator<br>Hospatist<br>RN<br>Consulting Physician<br>Second footprint where<br>white has been in pas | Status Begin Date<br>Active 2015-Jan-0<br>Active 2015-Jan-1<br>Active 2015-Jan-1<br>Active 2015-Jan-1<br>Active 2015-Jan-1<br>Active 2015-Jan-1<br>We Can view                               | End Date Physic<br>19<br>13<br>19<br>24<br>14<br>07<br>06<br>07<br>13                                                 |
| Visit Relationships Visit Relationship:<br>Selected Ikame<br>Rogers, Heabher D, CLERK<br>Knox, Carol J,<br>Test, CrOE Physician, MD<br>Test, CrOE Physician, MD<br>Uninown Physician, Physican,<br>Ferguson, Cheryl L, RN<br>Machel, Learne E,<br>Gallerk, Wayne, LAB<br>Arsenadk, Denice M, RN<br>Test, CrOE ED Physician, MD | s Criv P Active Relationships Criv<br>Relationship<br>Database Coordinator<br>Database Coordinator<br>Hospitalist<br>RN<br>Consulting Physician<br>Second flootprint where<br>who has been in pat                        | Status Begin Date<br>Active 2015-Jan-C<br>Active 2015-Jan-Active 2015-Jan-<br>Active 2015-Jan-J<br>Active 2015-Jan-J<br>Active 2015-Jan-J<br>Active 2015-Jan-J<br>We can view<br>tient chart | End Date Physic<br>8<br>9<br>13<br>13<br>19<br>24<br>14<br>14<br>14<br>10<br>7<br>06<br>6<br>07<br>13<br>10<br>6<br>6 |

## **Advanced Growth Chart**

The growth chart will open automatically to default settings.

- Growth chart is sex and age (Birth 20 yrs.) specific.
- Growth charts for females display in red
- Growth charts for males display in blue.
- Information is populated to this screen from documentation made within the chart
- Three different Growth Chart Options to choose from (CDC, WHO and Fenton)

| Patient Demographics Visit List PPR Summary Advanced Growth Chart                                                                                                    |                                                                                                    | ry Advanced Growth Chart                                                                                                    |
|----------------------------------------------------------------------------------------------------|----------------------------------------------------------------------------------------------------|----------------------------------------------------------------------------------------------------|
| #2 Select<br>option you<br>Wish<br>Head Croumfrence     Table     BMI-for-age     2 O years, Girls       BMI-for-age     #2 Select<br>option you<br>wish<br>displayed     #2 Select<br>option you<br>wish<br>displayed     #1. Click on Banner Br<br>state       Weight for Height     Weight for Height     #1. Click on Banner Br<br>state       Weight for Length     BMI-for-age       BMI     Minor     #1. Click on Banner Br<br>state       BMI     Minor       BMI     Height       BMI     BMI       BMI     BMI | Table         WHO Head circumference-for           0         2         4         6         8         10         12         14         16         18         20         22         42         28         30         32         33           95         31         54         • Results         • month(s)         50         • 46         • 44         • • • • • • • • • • • • • • • • • • • | Table BMI-for-age 2 V years, Girls<br>2 4 6 10 #1. Click on Banner BAR 97 33<br>Appropriate information will display in window 48 46 46 40 47 47 47 47 47 47 47 47 47 47 47 47 47 |

• Options available on the Banner Bar include:

Table, Chart, Calculate GV (Growth Velocity) Plot all.

• To select options right click on Banner Bar

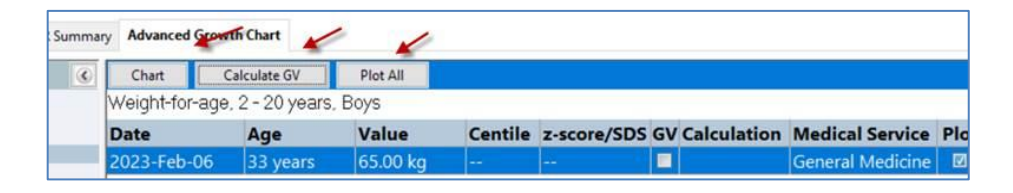